# SCB Easy Net

Connect Internet ที่ URL : <u>https://www.scbeasy.com</u>
 คลิกเลือก เข้าสู่เว็บ SCB Easy Net

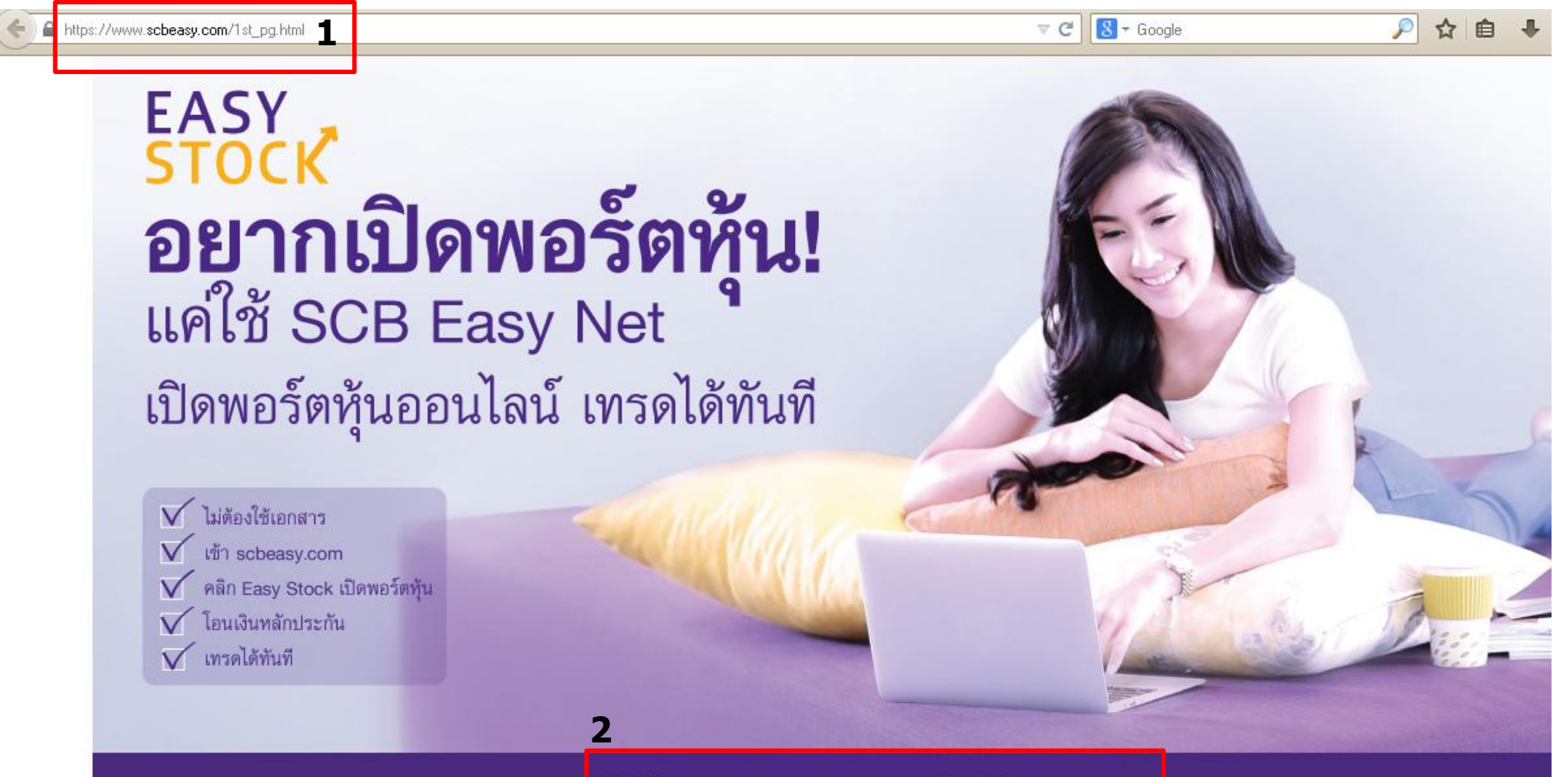

# 3. ใส่ login Name และ Password 4. คลิกปุ่ม Login

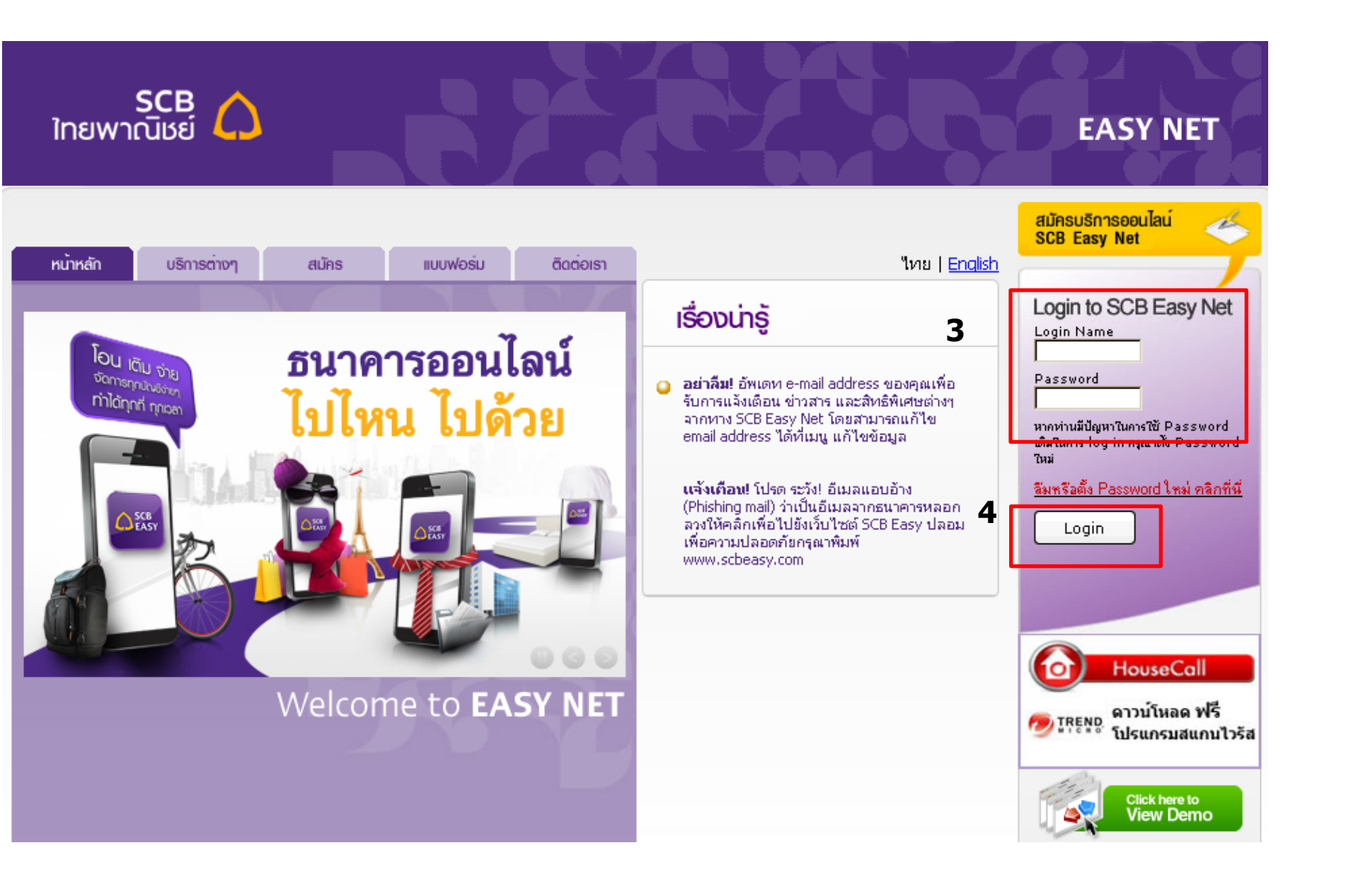

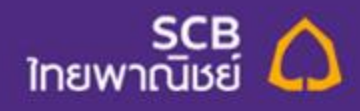

#### ี เพื่อจัดการข้อมูลส่วนตัวในการเข้าใช้งาน Internet Banking ให้ปลอดภัย ดึกษาวิธีการตั้งรหัสผ่าน โดยเลือกเมนู "แก้ไบข้

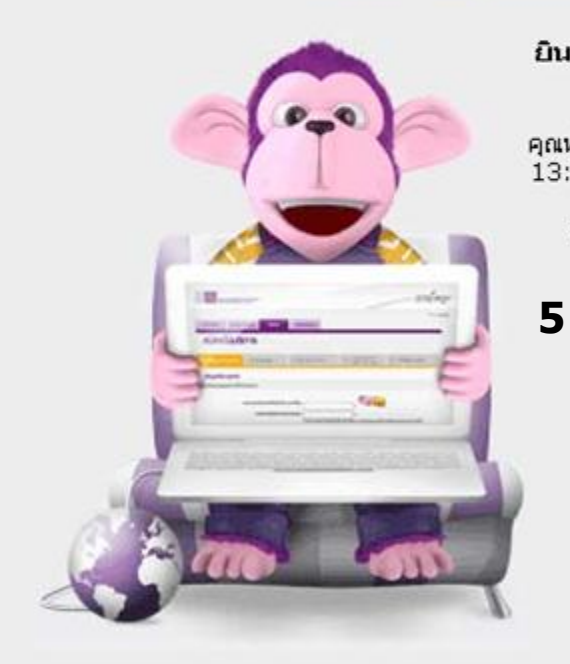

#### ยินดีต้อนรับ

คุณทำรายการครั้งสุดท้ายเมื่อวันที่ June 19, 2012 เวลา 13:35:56 น.

กรุณาเลือกรายการที่ต้องการ

» My Page

» โอนเงิน

» ຢຳຣະເອັບ » SMS Alert » Easy Fund

- » บริการบัตรเครดิต
- >> Easy Stock
- >> แก้ไขข้อมูล

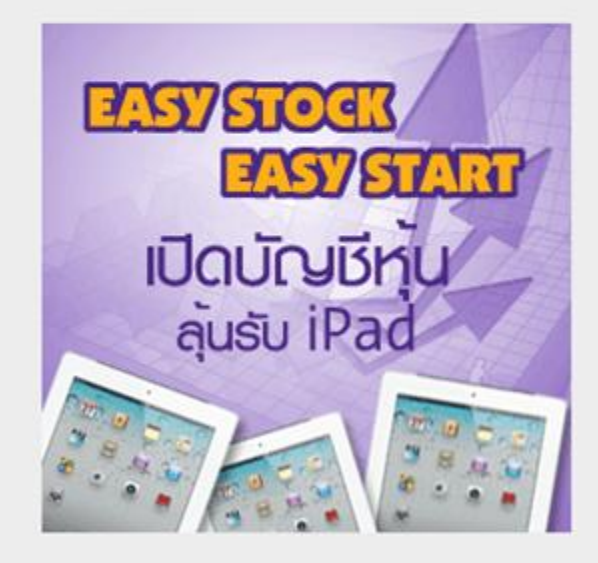

» Log Out

EASY NET

# Add Top Up Biller : ขั้นตอนการ Add Biller

6. ทำการ Add Biller 6.1 เลือกเมนู ขำระเงิน และ e-Bill
 6.2 เลือกผู้รับขำระ - เติมเงิน
 6.3 กดปุ่ม Add from list

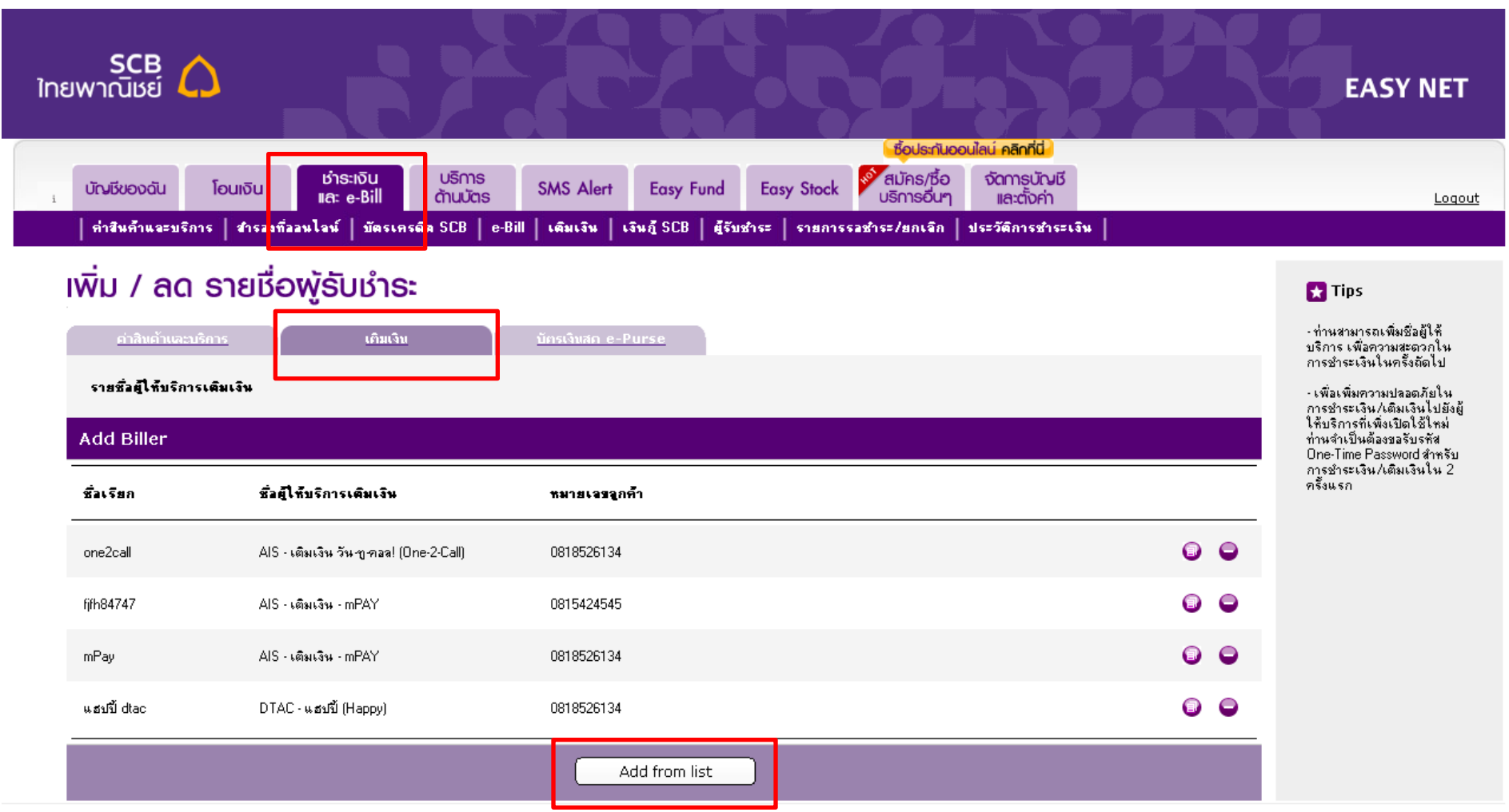

#### 7. เลือก ชื่อผู้ให้บริการ ``เติมเงิน – มาย 3G'' และกรอกข้อมูลที่ต้องการเพิ่มในระบบ และกดปุ่ม Add

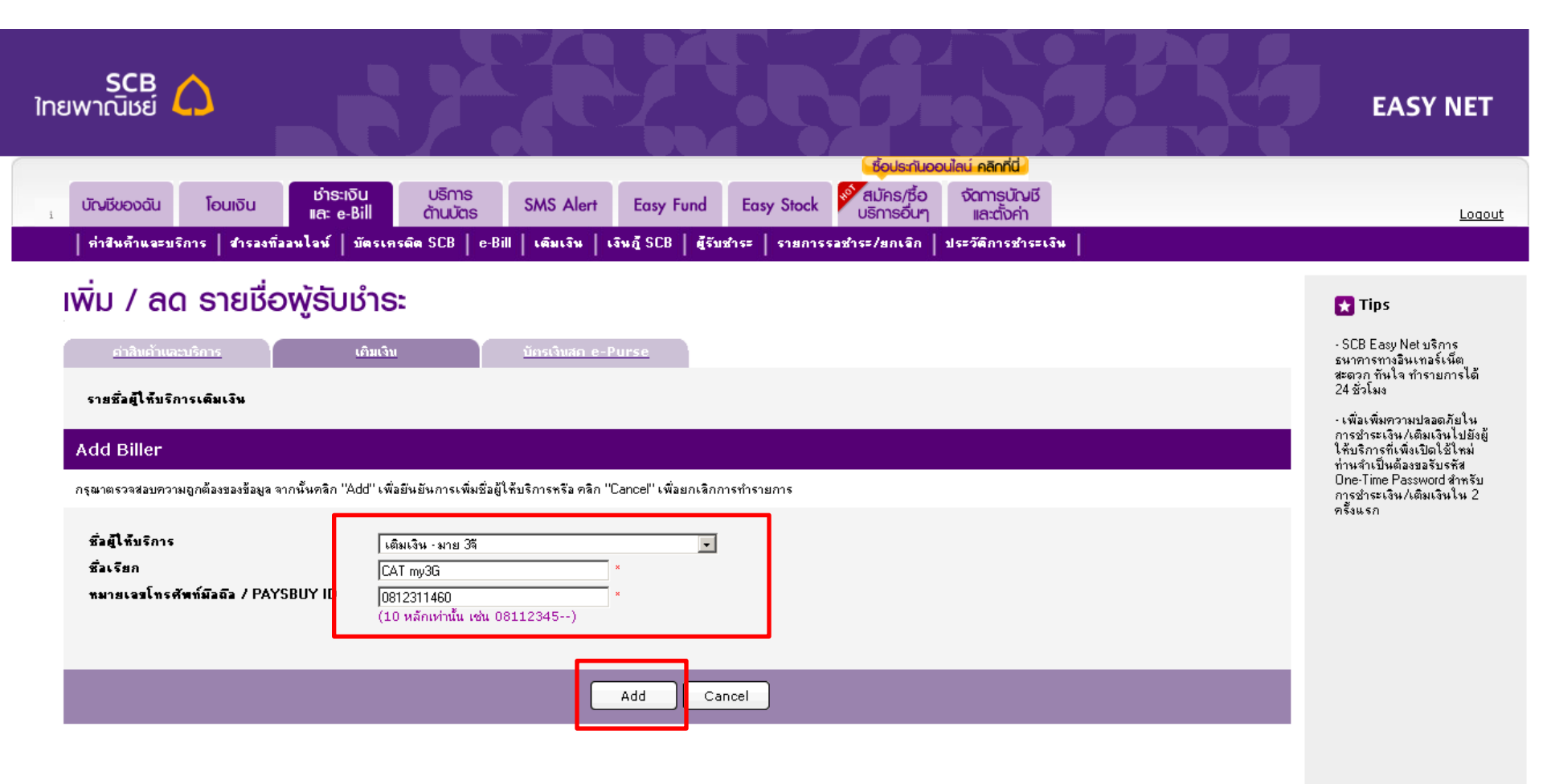

- 8. ระบบแสดงหน้ายืนยันการกรอกข้อมูล
- 9. เลือกหมายเลขโทรศัพท์เพื่อรับ OTP
- 10. กดปุ่ม Confirm

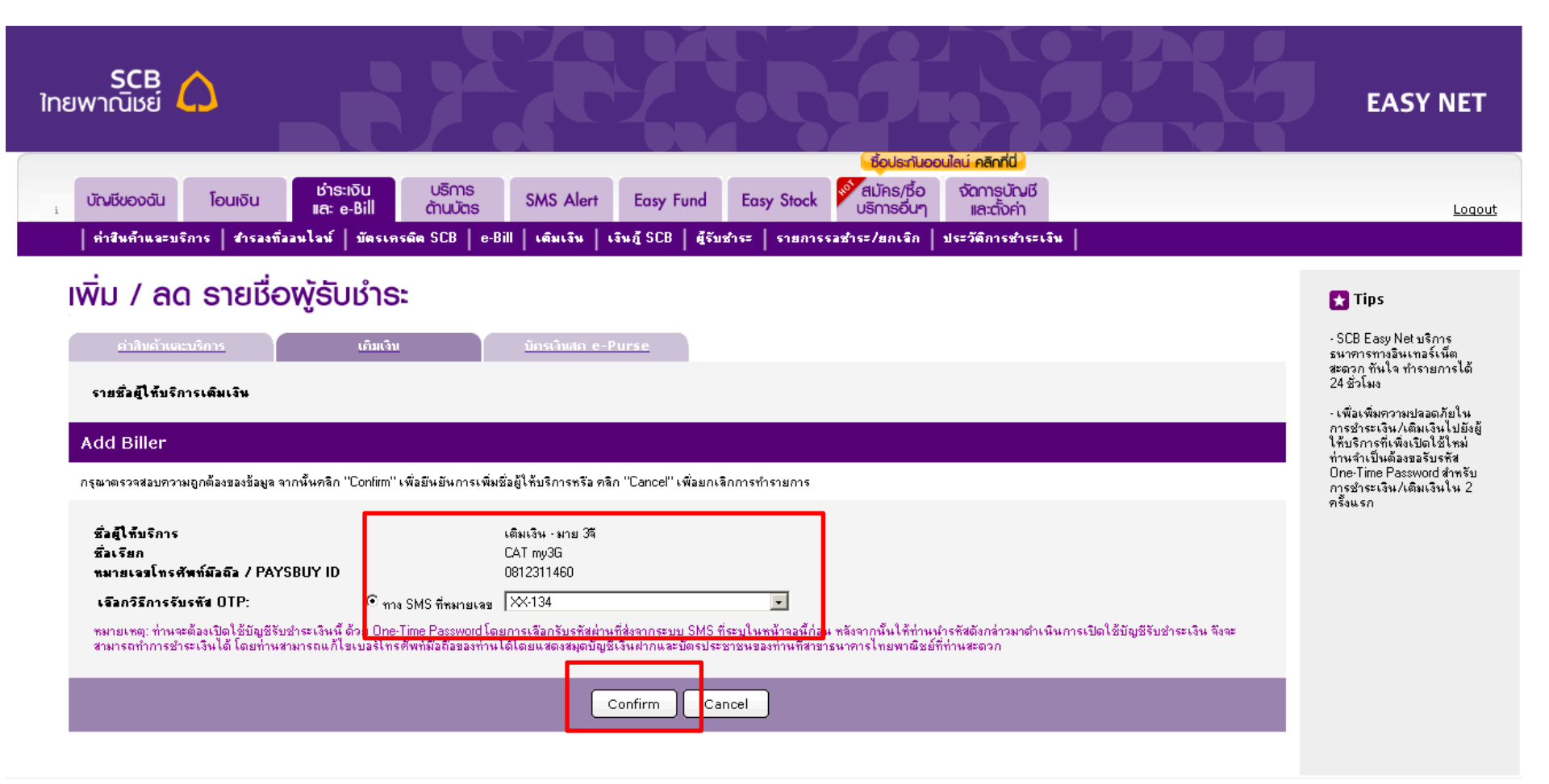

# 11. ระบบส่ง OTP ให้ทาง SMS 12. กรอก OTP 13. กดปุ่ม Activate

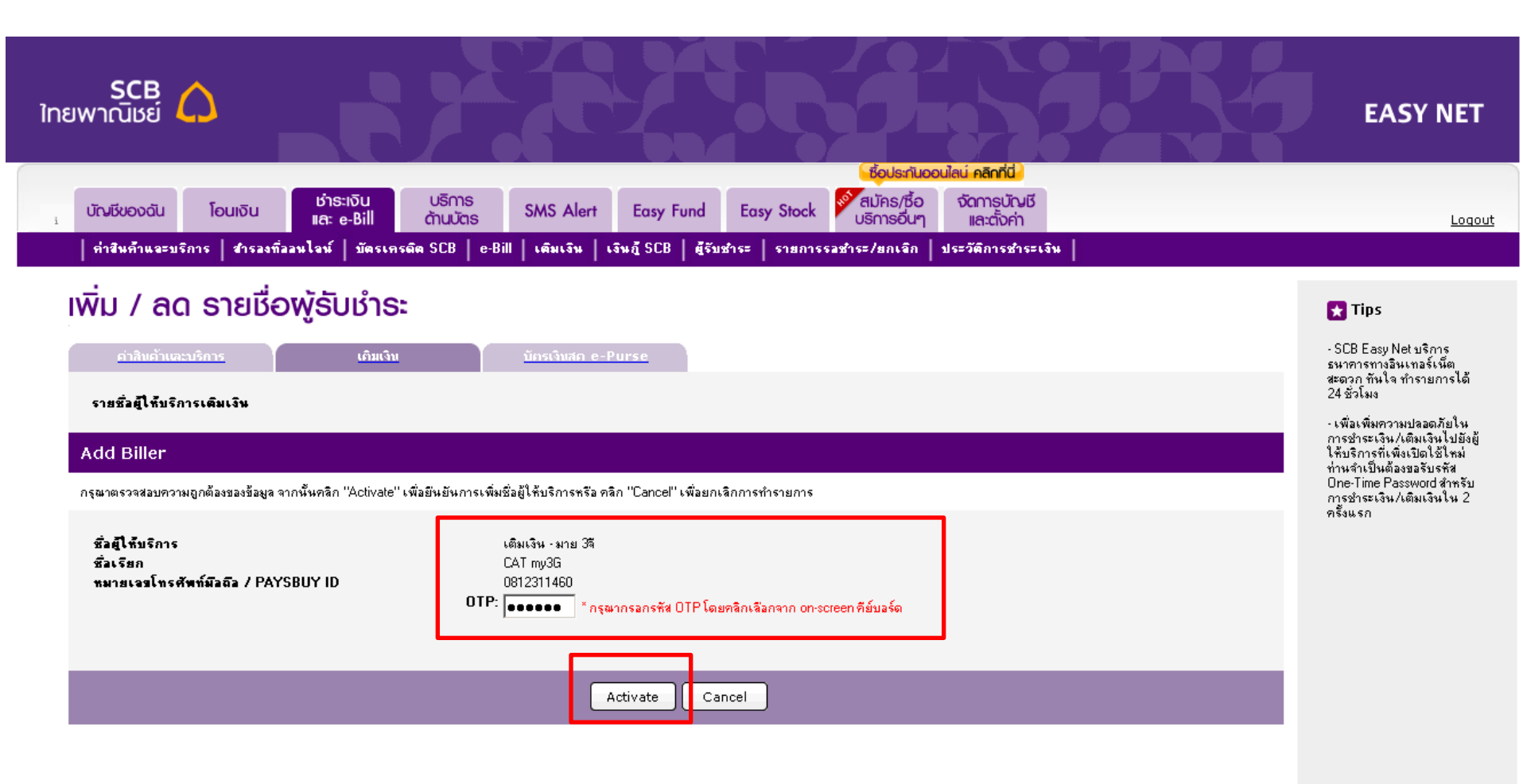

## 14. ระบบแสดงรายการที่เพิ่มใหม่ใน list

| ใทย | SCB<br>มพาณิชย์ 🗘           |                                                                        |                                 |                             |                           |   | EASY NET                                                                                                  |
|-----|-----------------------------|------------------------------------------------------------------------|---------------------------------|-----------------------------|---------------------------|---|----------------------------------------------------------------------------------------------------|
| i   | บัญเรียองดัน โอนเงิ         | iu <mark>ເຄົາຣະເຈັບ</mark> ບຣັກາຣ SA<br>ແ <b>ຄະ e-Bill</b> ດ້ານບັດຣ SA | AS Alert Easy Fund E            | Easy Stock ปริการอื่นๆ      | จัดการบัญชี<br>และตั้งค่า |   | Loqout                                                                                                    |
|     | ค่าสินด้าแจะบริการ   สำ     | รลงที่ลอนไลน์   บัตรเครดิต SCB   e-Bill   เ                            | ฒิมเงิน ∣เงินฎีSCB   ผู้รับชำระ | ะ   รายการรอชำระ/ยกเจิก   - | ประวัติการชำระเงิน        |   |                                                                                                    |
|     | เพิ่ม / ลด ธาย              | ເຮື່ອໜູ້ຣັບຮຳຣະ                                                        |                                 |                             |                           |   | 🚼 Tips                                                                                                    |
|     | <u>ค่าสินค้าและบริการ</u>   | ເຄິ່ມເຈີນ                                                              | รเงินสก e-Purse                 |                             |                           |   | - ท่านสามารถเพิ่มชื่อยู้ให้<br>บริการ เพื่อความสะดวกใน<br>การชำระเงินในครั้งถัดไป                         |
|     | รายชื่อผู้ให้บริการเติมเงิน |                                                                        |                                 |                             |                           |   | -เพื่อเพิ่มความปลอดภัยใน<br>การชำระเงิน/เติมเงินไปยังผู้<br>ใช้และจะนี่เวิ่มใจไปป้อผู้                    |
|     | Add Biller                  |                                                                        |                                 |                             |                           |   | เทบรการทเพงเบตเชเทม<br>ท่านจำเป็นต้องขอรับรหัส<br>One-Time Password สำหรับ<br>ภารชำระเว็จ /เต็บเว็จเป็น 2 |
|     | ชื่อเรียก                   | ชื่อผู้ให้บริการเติมเงิน                                               | หมายเจรจูกค้า                   |                             |                           |   | ครั้งแรก                                                                                                  |
|     | 12call                      | AIS - เติมเงิน วัน ซู คอล! (One-2:Call)                                | 0920000001                      |                             | G                         | • |                                                                                                    |
|     | ais mpay                    | AIS - เติมเงิน - mPAY                                                  | 0930000001                      |                             | 9                         | • |                                                                                                    |
|     | True Digital+               | True Digital Plus                                                      | 0940680121                      |                             | 6                         | • |                                                                                                    |
|     | True Move H                 | ทรุญฟ/ทรุญฟ เอช (แบบเติมเงิน)                                          | 0940680121                      |                             | 6                         | • |                                                                                                    |
| -   | true partner                | ทรมฟ/ทรมฟ เอช (ตัวแทนเติมเงิน)                                         | 0942420161                      |                             | 6                         | 0 |                                                                                                    |
|     | CAT my 3G                   | เติมเงิน - มาย 3จี                                                     | 0864926018                      |                             | G                         | • |                                                                                                    |
|     | easy pass                   | การทางพิเศษแห่งประเทศไทย - บัตรทางด่วน (Easy<br>Pass)                  | 20141109102405                  |                             | G                         | • |                                                                                                    |
|     | 3GX                         | 3GX - เติมเงิน                                                         | 0919352047                      |                             | 6                         | • |                                                                                                    |
|     | pay sbuy                    | บริษัท เพย์สบาย สำกัด                                                  | 0942420161                      |                             | G                         | • |                                                                                                    |
|     | dtac happy                  | DTAC - แฮบบี้ (Happy)                                                  | 0942420161                      |                             | G                         | • |                                                                                                    |
|     |                             |                                                                        | Add from list                   |                             |                           |   |                                                                                                    |

รนาคารไทยพาณิชย์ จำกัด (มหาชน) 2553 © สงวนสิชสิทธิ์ <u>Privacy Policy</u> | <u>Term of Use</u> | <u>Security Tips</u>

# Top Up Transaction ขั้นตอนการ "เดิมเงิน – มาย 3G″

- 1. เลือกเมนู ชำระเงินและ e-Bill
- 2. เลือก เติมเงิน
- 3. กรอกข้อมูลเพื่อทำรายการ เรียบร้อยแล้วกดปุ่ม Next

| SCB<br>ไทยพาณิชย์                                                                                                    | EASY NET                                                                                                    |
|----------------------------------------------------------------------------------------------------|----------------------------------------------------------------------------------------------------|
| เร็ตซีแรวกัน<br>เซ็าซีแรวกัน โรเพรีน<br>เซ็าซีแรวกัน โรเพรีน<br>เซ็าซีแรวกัน โรเพรีน<br>เซ็าซีแรวกัน โรเพรีน                                                                                                    |                                                                                                    |
| <u>เ</u> อียงอองนั้น เอียงของ และ e-Bill oาบบัตร อากอาจอากา แนร่ง fund แนร่ง 500k บริการอื่นๆ และต้อค่า                                                                                                    | <u>Logout</u>                                                                                                    |
|                                                                                                    |                                                                                                    |
| เติมเงิน                                                                                                    | 🗙 Tips                                                                                                    |
| 1   Payment Details         2   Review & Confirm         3   Acknowledgements                                                                                                    | พบกับการเติมเงินรูปแบบ<br>ใหม่!                                                                                                    |
| บัญชีชำระเงิน                                                                                                    | เพียงคุณเพิ่มรายการเติมเงิน<br>แก่ครั้งเดียวก็สามารถทำ<br>รายการในตรั้งกัดไปได้ดับดี                                               |
| กรุษาเรือกบัญชีที่ต้องการใช้ชำระเงิน                                                                                                    | <u>ขึ้นตอนการเพิ่มรายการ</u>                                                                                                    |
| เงินเดือน · 1114549031 💌 > View Account Balance                                                                                                    | <u>เติมเงิน</u><br>∗เข้าสู่หน้า ๊เติมเงิน<br>∗คลิกไปที่ "คลิกที่นี่"                                                               |
| ข้อมูลการเพิ่มเงิน                                                                                                    | • จากนั้นมาที่ดัวข้อ "รายชื่อผู้ใต้<br>บริการ" และคลิกที่ปุ่ม "Add<br>tran livt"                                                   |
| กรุณา " <mark>เภลิกที่ท</mark> ี่" เพื่อเพิ่มรายชื่อผู้ให้บริการที่ต้องการเติมเงิน                                                                                                    | ายแกลเ<br>• เรือก‴ชื่อผู้ให้บริการ″<br>•ูระบุชื่อเรียก (ไม่เกิน 25 ตัว                                                             |
| สูโท้มริการ: CAT my3G -เดิมลจิน - มาย 3จี - (0812311460) ▼<br>พมายเจลโทรศัพท์มีลถืล /<br>PAYSBUY ID / พมายเจล<br>เป็นระเร อโพรศร [0812311460]                                                                                                    | อกษร)<br>• ระบุทมายเจชโทรศัพท์มือ<br>ถือ/PAYSBUYID หรือเจช<br>Serial Number (S/N) บัตร Easy<br>Pass และคลิก "Add"                  |
| ส่วนเวนเริ่ม                                                                                                    | ∙ เสือกหมายเจบโทรศัพท์<br>สำหรับรับรหัส OTP เมื่อได้รับ<br>ร¥ส OTP ย่าน SMS แล้ว ใช้                                               |
| รายรายงาน กรุณาใส่สำนวนเงินที่ต้องการ           Tips           50         ขามา   วันนี้ ท่านสามกรถเต็มเริน my ง่ายๆ                                                                                                    | ระบุรหัส OTP<br>• จากนั้นกดปุ่ม "Activate" และ<br>สามารถเริ่มใช้บริการเติมเงิน<br>ได้ทันที                                         |
| ต่านของหาร Internet Banking<br>สายนารมายสะเงิญแก่งเห็นทร 02-777-7777<br>ลูกค้า กบุชามุกรถเสียนเป็นรโมธัน/สมัตร<br>บริการเสริมได้ที่ 02401-2222                                                                                                    | รั้นเออนการเดิมเงิน<br>• เข้าสู่หน้า เดิมเงิน<br>• คลิกเจือก "เจอที่บัญชั" ที่ต้อง<br>การใช้ชาระเงิน<br>• เจือก "ชื่อผู้ให้บริการ" |
| ที่คอกค้า                                                                                                    | จากรายการเตมเงนทเพมเว<br>ระบบจะทำการดึงทมายเลขที่ผูก<br>ไว้กับรายการขึ้นมาให้อัตโนมัติ                                             |
| กรุณากรอกชื่อเจ้าของหมายเจอโทรศัพท์มือถือ (optional)                                                                                                    | • ระบุ "จำนวนเงิน" ที่ต้องการ<br>เติม และกด "Next"<br>• ทำการตรวจสอบความถูกต้อง<br>ของข้อมูลและกตปุ่ม "Confirm"                    |
| วับพี่ยังบัญที                                                                                                    |                                                                                                    |
| กรุณาเร็จกรับที่ที่<br><sup>C</sup> ชำรรวัททีที<br><sup>C</sup> กังมาลายวารรล่วงหน้า<br>กรุณาแรงกรุโด้จักรบัญชีส่วงหน้า<br>ex. dd/mm/yyyy<br><sup>C</sup> ชำระวัฒโนมัติเป็นประจำทุกเพื่อนเป็นเวลา · · · ชัปอาท์<br><sup>C</sup> ชำระวัฒโนมัติเป็นประจำทุกเพื่อนเป็นเวลา · · · เพื่อน |                                                                                                    |

- 4. ระบบแสดงหน้าจอยืนยันการทำรายการ
- 5. เลือกหมายเลขโทรศัทพ์เพื่อรับ OTP เรียบร้อยแล้วกดปุ่ม Next
- 6. กรอก OTP แล้วกดปุ่ม Confirm

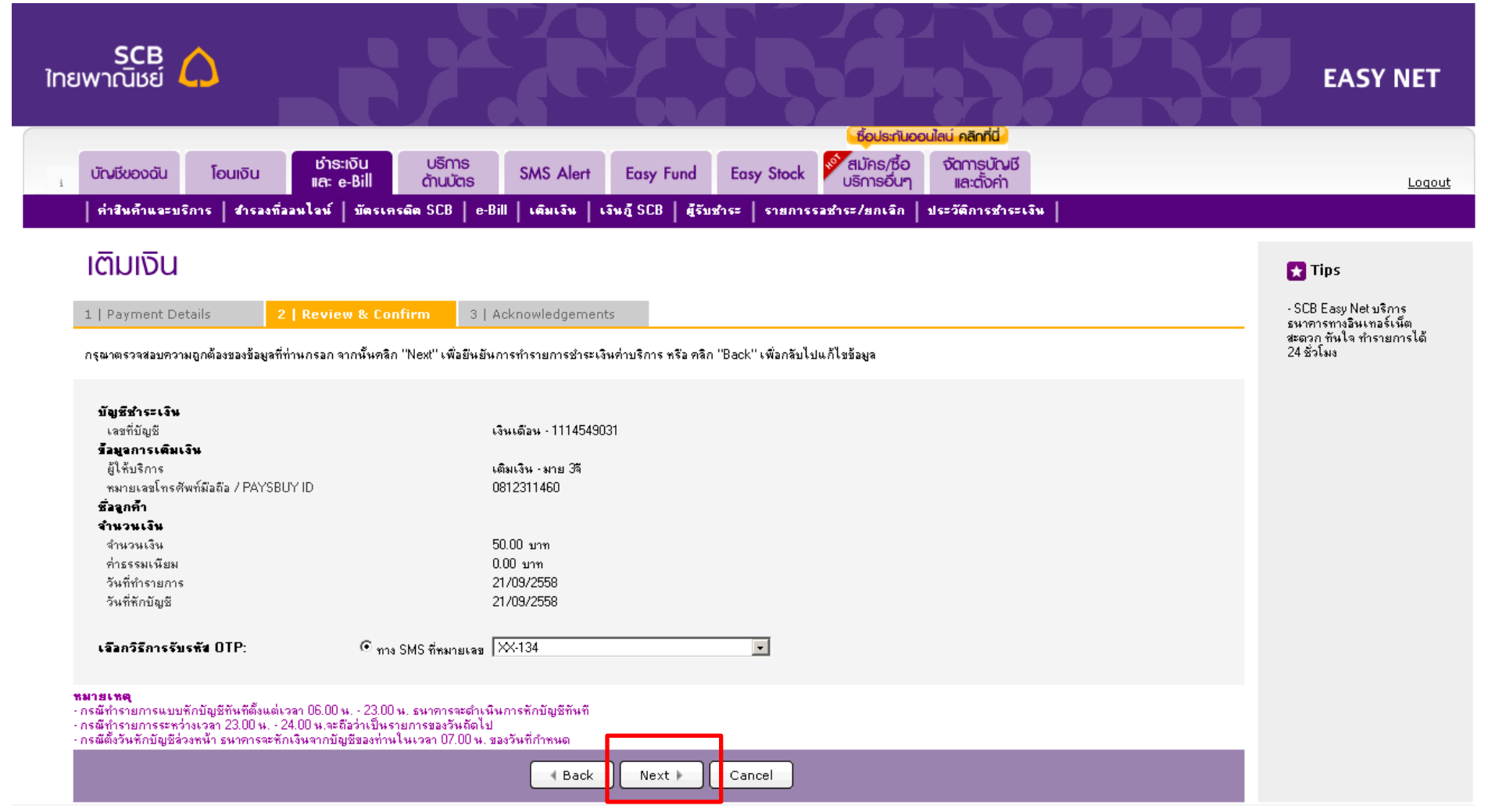

ธนาการไทยพาณิชย์ จำกัด (มหาชน) 2553 © สงวนลิขสิทธิ์ <u>Privacy Policy</u> | <u>Term of Use</u> | <u>Security Tips</u>

#### 7. ระบบแสดงหน้าจอสรุปผลการทำรายการ

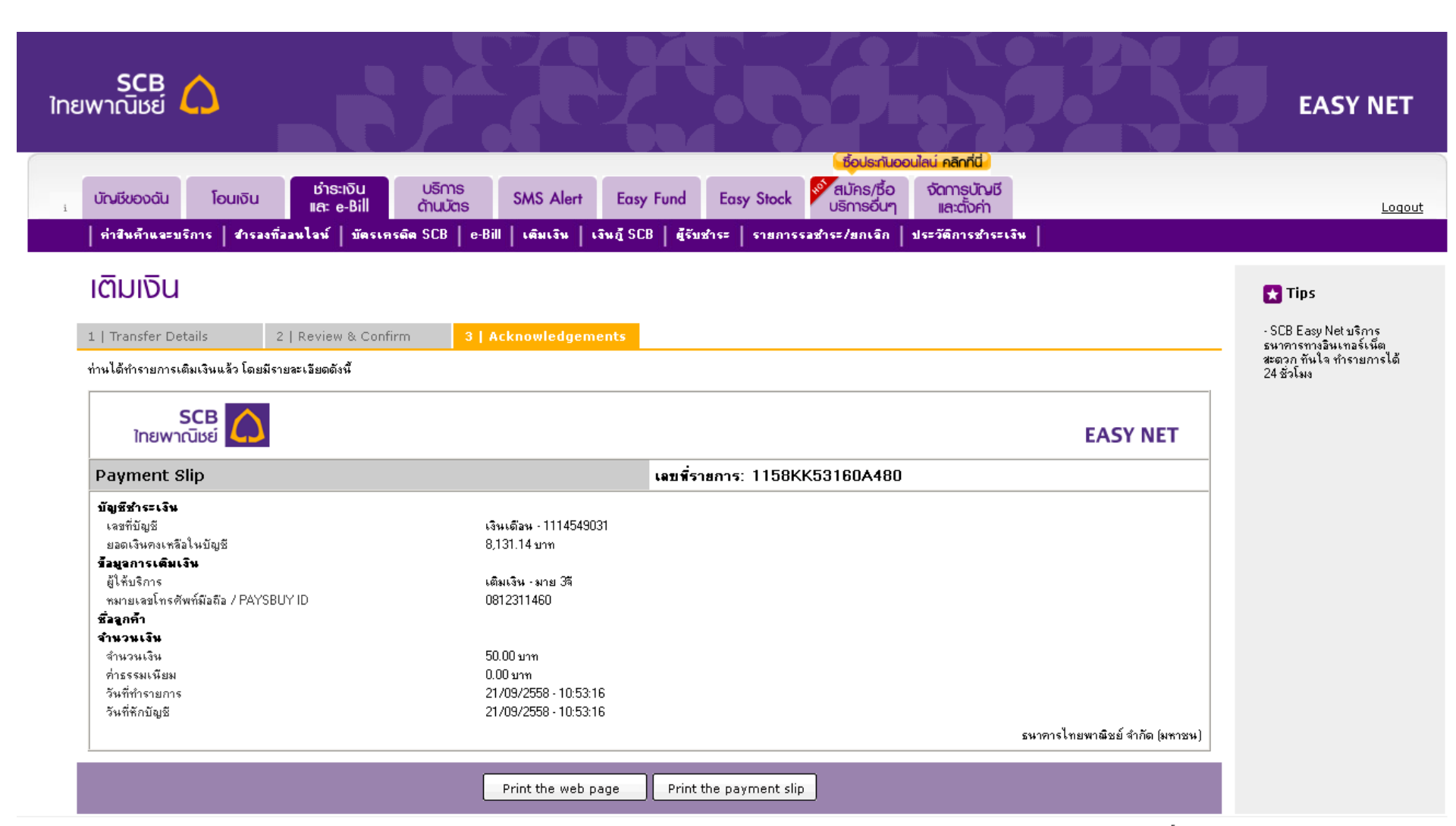

# Add Top Up Biller : ขั้นตอนการ Add Biller (Mobile Application : EASY App)

### Add Top Up Biller

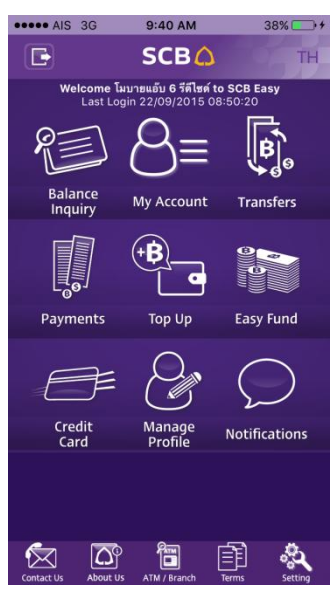

| AIS 3G                                           | 9:21 AM       | 51% 🗩    |
|--------------------------------------------------|---------------|----------|
|                                                  | Тор Uр        |          |
| Тор Up                                           | Тор           | OUp List |
| 12call<br>AIS - เติมเงิน วัน-เ<br>0920000001     | ฎ-คอล! (One-2 | -Call) 📀 |
| ais mpay<br>AIS - Top up - m<br>0930000001       | IPAY          | ۲        |
| True Digital+<br>True Digital Plus<br>0012294349 | s             | ۲        |
| True Move H<br>TrueMove/Truel<br>0940680121      | Move H (Prepa | iid) 📀   |
|                                                  | Add           |          |

- เลือก Top Up
- เลือก Top Up List

| AIS 3G           | 9:20 A | M            |           | 51% - |
|------------------|--------|--------------|-----------|-------|
| Back             | SCE    | 3 <u>(</u> , | 7         |       |
|                  | Top U  | р            | _         |       |
| Add Top Up lis   | t      |              |           |       |
| Nickname         |        |              |           |       |
| CAT my 3G        |        |              |           |       |
| Service Provider |        |              |           |       |
| (                |        | Тор          | up - my 3 | BG    |
| Number           |        |              |           |       |
| 0012294349       |        |              |           |       |
|                  |        |              |           |       |
| Add              |        |              | Cancel    |       |
|                  | _      | _            |           |       |
|                  |        |              |           |       |
|                  |        |              |           |       |
|                  |        |              |           |       |
|                  |        |              |           |       |
| เลือก To         | рU     | lp           | mv        | 3G    |

เลือก Top Up my 30 กรอกข้อมูล

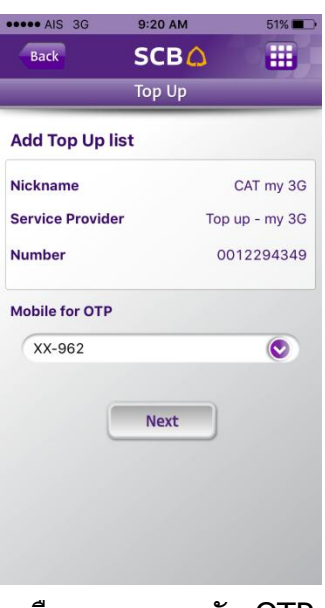

#### เลือกหมายเลขรับ OTP

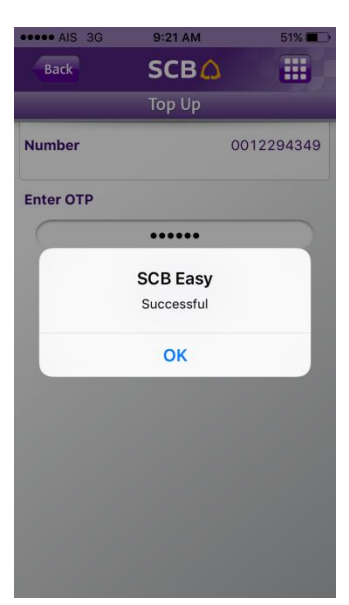

| Back             | SCB (   | 2   |            |
|------------------|---------|-----|------------|
|                  | Тор Uр  |     |            |
| Add Top Up lis   | t       |     |            |
| Nickname         |         |     | CAT my 3G  |
| Service Provider |         | Тор | up - my 3G |
| lumber           |         | 00  | 12294349   |
| inter OTP        |         |     |            |
|                  |         |     |            |
| C                | Confirm |     |            |
|                  |         |     |            |
|                  |         |     |            |
|                  |         |     |            |
|                  |         |     |            |

• AIS 3G 9:21 AM

#### กรอก OTP

|                | 9:21 AM            | 51% 💻 |
|----------------|--------------------|-------|
|                | SCB 🛆              |       |
|                | Тор Uр             |       |
| Тор Up         | Тор Up             | List  |
| true partner   |                    |       |
| TrueMove/True  | eMove H (Top Up Pa | art 🔊 |
| 0942420161     |                    |       |
| CAT my 3G      |                    |       |
| Top up - my 30 | 3                  | 0     |
| 0012294349     |                    |       |
| CAT my3G       |                    |       |
| Top up - my 30 | 3                  | 0     |
| 0812311460     |                    |       |
| easy pass      |                    |       |
| EXPRESSWAY     | AUTHORITY OF TH    | AI    |
|                |                    |       |

#### ระบบเพิ่มใน list

# Top Up transaction : : ขั้นตอนการเติมเงิน My 3G (Mobile Application : EASY App)

## Add Top Up Biller

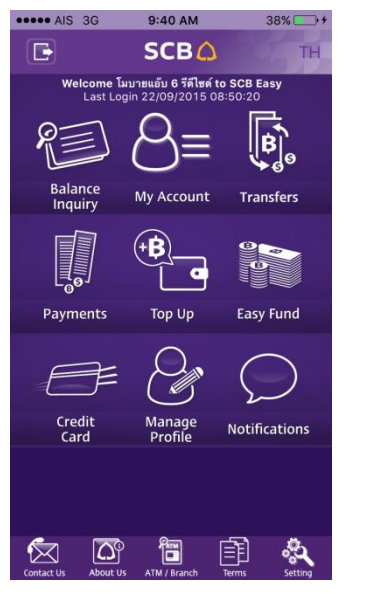

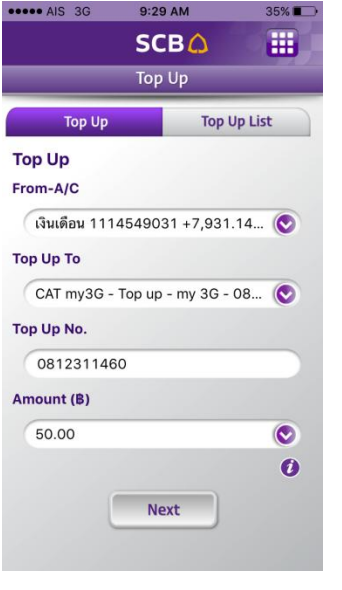

เลือก Top Up

เลือก Top Up

| Back S             |                      |
|--------------------|----------------------|
| То                 |                      |
|                    | p Up                 |
| Гор Up             |                      |
| From-A/C           | เงินเดือน 1114549031 |
| Тор Up To          | Top up - my 3G       |
| Top Up No.         | 0812311460           |
| Amount (B)         | 50.00                |
| Fee (B)            | 0.00                 |
| Mobile No. for OTP |                      |
| XX-134             | ۲                    |
|                    |                      |
| _                  |                      |
|                    | lext                 |

เลือกหมายเลขรับ OTP

| Back              | SCB ()         III           Top Up         III |
|-------------------|-------------------------------------------------|
|                   | Тор Up                                          |
|                   |                                                 |
| Гор Up            |                                                 |
| From-A/C          | เงินเดือน 1114549031                            |
| Top Up To         | Top up - my 3G                                  |
| Top Up No.        | 0812311460                                      |
| Amount (B)        | 50.00                                           |
| Fee (B)           | 0.00                                            |
| Please enter one  | time password                                   |
|                   |                                                 |
| Terms and conditi | ons apply.                                      |
| Œ                 |                                                 |

กรอก OTP

| Тор Up        |                      |  |  |
|---------------|----------------------|--|--|
| Тор Up        |                      |  |  |
| Successful    | Save                 |  |  |
| Trans. Code   | 1158LJ300610140      |  |  |
| From-A/C      | เงินเดือน 1114549031 |  |  |
| Avali.Bal (B) | 7,931.14             |  |  |
| Тор Uр То     | Top up - my 3G       |  |  |
| Top Up No.    | 0812311460           |  |  |
| Amount (B)    | 50.00                |  |  |
| Fee (B)       | 0.00                 |  |  |
| Trans. Date   | 22/09/2015           |  |  |
| Save Change   | Back to Top Up       |  |  |

แจ้งผลการทำรายการ